電子証明書の選択のリセット方法(Microsoft Edge のみ)

(電子証明書が複数インストールされている場合の切替方法)

①URLの左側南京錠マーク(サイト情報の表示)をクリック

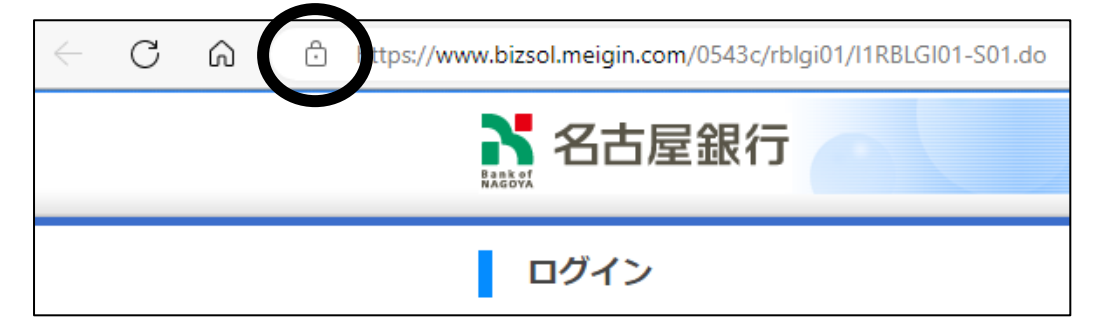

## ②「証明書の選択」をクリック

| The https://www.ccu543.bizsoi.meigin.com/Bi2_UCAU505/ |      |                      |          |        |     |  |  |
|-------------------------------------------------------|------|----------------------|----------|--------|-----|--|--|
|                                                       | cc05 |                      | $\times$ |        |     |  |  |
|                                                       | Ô    | >                    |          |        |     |  |  |
|                                                       | Ę    | 証明書の選択               |          | >      |     |  |  |
|                                                       | Þ    | このサイトに対する権限          |          |        |     |  |  |
|                                                       |      | 場所                   | ◎ 許可(既定) | $\sim$ | グイ: |  |  |
|                                                       |      | 通知                   | Ωο ブロック  | $\sim$ |     |  |  |
|                                                       |      | ポップアップとリダイレクト        | 🖸 許可     | $\sim$ |     |  |  |
|                                                       |      | クッキー (7 クッキー使用中)     |          | >      |     |  |  |
|                                                       | ₿1   | このサイトでの追跡防止 (基本)     |          |        |     |  |  |
|                                                       |      | トラッカー (0 がブロックされました) |          | >      |     |  |  |

## ③「証明書の選択をリセットする」もしくは「証明書の変更」をクリック

| < 証明書の選択                                                            | × | く証明書の選択                                                                                            |   |
|---------------------------------------------------------------------|---|----------------------------------------------------------------------------------------------------|---|
| The Bank of Nagoya, Ltd.<br>の発行者The Bank of Nagoya, Ltd.<br>CA - G4 |   | 名前: The Bank of Nagoya, Ltd.<br>発行元: The Bank of Nagoya, Ltd. CA - G4<br>有効な2024/4/15 to 2025/4/16 |   |
| 証明書の選択をリセットする                                                       | 3 | 証明書の変更                                                                                             | Ø |
|                                                                     |   |                                                                                                    |   |

④「選択肢をリセットする」もしくは「変更」をクリック

| 証明書の選択をリセットする                                   | 証明書の変更<br>現在のタブを更新してサイトに再接続します |    | ×     |
|-------------------------------------------------|--------------------------------|----|-------|
| 9 るには、91ファウトしてから円皮 91フィフレス9<br>選択肢をリセットする キャンセル |                                | 変更 | キャンセル |

⑤再度、ログインの操作を行ってください。